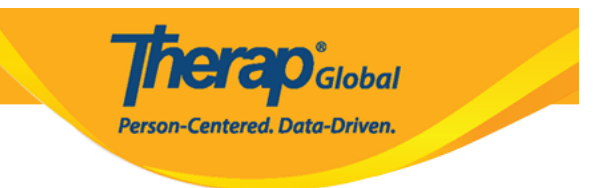

## **Search General Event Reports(GER)**

Users with the **GER** *View* role are able to view approved **GERs** in read-only format.

1. Click on the **Search** link beside the General Event Reports (**GER**) option under the **Individual** tab.

| To Do      | Care                        |                                              | Issue Tracking              |
|------------|-----------------------------|----------------------------------------------|-----------------------------|
| Individual | T-Log                       | New   Search   Archive                       | My Issues                   |
| Health     | Case Note                   | New   Search   Archive  <br>Bulk PDF         | SComm                       |
| Billing    | General Event Reports (GER) | New Search                                   | Sent Items<br>Compose       |
| Admin      | GER Resolution              | New   Unaddressed GERs  <br>Open Resolutions | Drafts<br>Custom User Group |
| Agency     |                             | Open Investigations   Search                 | Message Audit               |
| Reports    | Witness                     | Search                                       | Delete Message<br>Content   |

2. On the **GER Search** page, Users may select the appropriate criteria to search the **GER** forms.

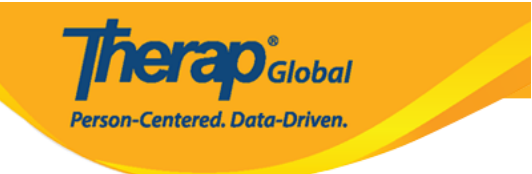

| GER Search                               |                                                           |        |
|------------------------------------------|-----------------------------------------------------------|--------|
| Program (Site)                           | Search                                                    |        |
| Individual                               | Search                                                    | Q      |
| Entered By                               | Search                                                    |        |
| Form ID                                  |                                                           |        |
| Event Date From                          | MM/DD/YYYY                                                |        |
| Event Date To                            | MM/DD/YYYY                                                |        |
| Entered Date From                        | MM/DD/YYYY                                                |        |
| Entered Date To                          | MM/DD/YYYY                                                |        |
| Notification Level                       | - Please Select -                                         | •      |
| Status                                   | - Please Select -                                         | •      |
| Event Type                               | - Please Select -                                         | •      |
| Show                                     | <ul><li>Addressed GERs</li><li>Unaddressed GERs</li></ul> |        |
| Abuse/Neglect/Exploitation<br>Suspected? | <ul><li>○ Yes</li><li>○ No</li></ul>                      |        |
| Selection                                |                                                           |        |
| Cancel                                   |                                                           | Search |

• Users can select the **Individual**, **Entered Date From**, **Entered Date To** to narrow down the search.

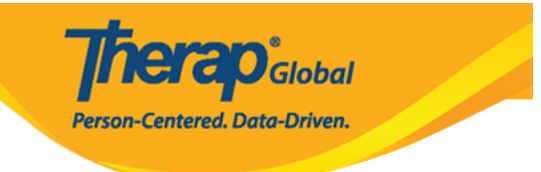

| GER Se | arch                               |                                                              |
|--------|------------------------------------|--------------------------------------------------------------|
|        | Program (Sit                       | Search                                                       |
|        | Individu                           | Angela Mary Q                                                |
|        | Entered E                          | 3y Search                                                    |
|        | Form                               |                                                              |
|        | Event Date Fro                     | MM/DD/YYYY 🗰                                                 |
|        | Event Date                         | To MM/DD/YYYY 🗰                                              |
|        | Entered Date Fro                   | m 01/01/2023                                                 |
|        | Entered Date                       | <b>To</b> 05/22/2023                                         |
|        | Notification Lev                   | - Please Select -                                            |
|        | State                              | us - Please Select - →                                       |
|        | Event Ty                           | →Please Select -                                             |
|        | Sho                                | <ul> <li>Addressed GERs</li> <li>Unaddressed GERs</li> </ul> |
| Abus   | e/Neglect/Exploitatio<br>Suspected | on OYes<br>d? ONO                                            |

• Users also may use the additional optional fields presented to filter and narrow your search results.

**Note:** Based on your search criteria and the options that you choose, the search results will be displayed.

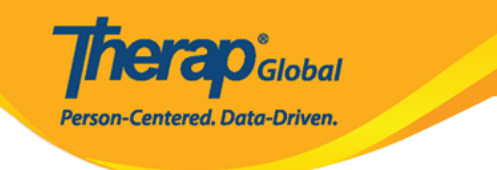

#### **GER Search** Program (Site) Search Individual Angela Mary Q Entered By Amina Akter / Academic Coordinator Form ID Event Date From MM/DD/YYYY Event Date To MM/DD/YYYY **Entered Date From** 01/01/2023 Entered Date To 05/22/2023 Notification Level Low • × Low Status 2 items selected • In Prep × Approved × 🔶 Event Type Injury -× Injury O Addressed GERs Show ○ Unaddressed GERs Abuse/Neglect/Exploitation ○ Yes Suspected? No

3. Click on the  ${\bf Search}$  button after selecting search criteria.

|        | <b>Therap</b> <sup>®</sup> Global<br>Person-Centered. Data-Driven. |        |
|--------|--------------------------------------------------------------------|--------|
| Cancel |                                                                    | Search |

4. On the **GER Search** page, the search results will be displayed. Select the **GER** form and it will be opened on the next page.

| Filter                         |         |                  |          |                                        |                 |            |          |                   |                   |                     |         |                     | 15                              | ✓ Records  |
|--------------------------------|---------|------------------|----------|----------------------------------------|-----------------|------------|----------|-------------------|-------------------|---------------------|---------|---------------------|---------------------------------|------------|
| Form ID 🗘                      | NL<br>≑ | Individual<br>\$ | Event(s) | Program Name                           | Entered<br>By ‡ | Event Date | Status ‡ | Entered<br>Date - | Report<br>Date \$ | Approved<br>Date \$ | Reviews | MIE<br>Form<br>ID ≑ | GER Resolution<br>Form ID 🗢     | Time Zone  |
| GER-DEMOTPHL-<br>M7P4NEPXK84Z4 | Low     | Mary,<br>Angela  | Injury   | (Demo)<br>Education and<br>Development | Akter,<br>Amina | 01/10/2023 | Approved | 05/22/2023        | 01/11/2023        | 05/22/2023          | 2       |                     | GERR-DEMOTPHL-<br>M7Q4NEPXN84ZX | Asia/Manil |

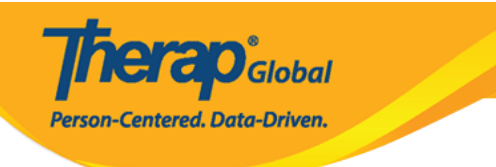

#### General Event Reports (GER) Approved 9 9 Basic Informati

| General Event Repo                         | (IS (GER) Approved 0 0                                                   |           |
|--------------------------------------------|--------------------------------------------------------------------------|-----------|
| Basic Information                          |                                                                          | Jump to ? |
| Individual                                 | Angela Mary 🖲                                                            |           |
| Program                                    | (Demo) Education and Development                                         |           |
| Site                                       | (Demo) TG Center for Children With Special<br>Needs                      |           |
| Event Date                                 | 01/10/2023                                                               |           |
| Report Date                                | 01/11/2023                                                               |           |
| Reported By                                | Amina Akter, Academic Coordinator                                        |           |
| Reporter's Relationship to<br>Individual   | Stuff                                                                    |           |
| GER Resolution                             | GERR-DEMOTPHL-MTQ4NEPXN84ZX                                              |           |
| Event Basics                               |                                                                          |           |
| Notification Level                         | Low                                                                      |           |
| Location                                   | Work                                                                     |           |
| Address                                    | 1118 Roxas Boulevard, corner United Nations Avenue, Manilla, Philippines |           |
| Geolocation                                |                                                                          |           |
| Phone                                      |                                                                          |           |
| Fax                                        |                                                                          |           |
| Describe what happened<br>before the event | She was playing in the field                                             |           |
| Abuse/Neglect/Exploitation                 |                                                                          |           |
| Abuse Suspected?                           | No                                                                       |           |
| Neglect Suspected?                         | No                                                                       |           |
| Exploitation Suspected?                    | No                                                                       |           |
|                                            |                                                                          |           |

# Even Information Area ? Even List Page

### Injury . She has failen on the ground while playing with her friends and it was a $\mathfrak{sn}_{\ast\ast\ast}$

| Event Injury                                                                        |                                                                       |                                                         |                                                                                                    |                                                                                    |                   | Jump to        | ?    |
|-------------------------------------------------------------------------------------|-----------------------------------------------------------------------|---------------------------------------------------------|----------------------------------------------------------------------------------------------------|------------------------------------------------------------------------------------|-------------------|----------------|------|
|                                                                                     | Topo of labors                                                        | 12/02 000                                               |                                                                                                    |                                                                                    |                   |                |      |
| ,                                                                                   | This event was                                                        | Discovered                                              |                                                                                                    |                                                                                    |                   |                |      |
| Discourt                                                                            | red Date/Time                                                         | 01/30/2023                                              |                                                                                                    | 02:00 om                                                                           |                   |                |      |
| -                                                                                   | teg pase time                                                         | 010102023                                               |                                                                                                    | (celor pri                                                                         |                   |                |      |
| sp                                                                                  | ICHIC LOCATION                                                        | ACUATY AC                                               | a                                                                                                    |                                                                                    |                   |                |      |
|                                                                                     | Type                                                                  | Cut                                                     |                                                                                                    |                                                                                    |                   |                |      |
|                                                                                     | Cause                                                                 | Fall                                                    |                                                                                                    |                                                                                    |                   |                |      |
|                                                                                     | Severity                                                              | Minor (First                                            | aid)                                                                                                    |                                                                                    |                   |                |      |
|                                                                                     | Color                                                                 | Pink                                                    |                                                                                                    |                                                                                    |                   |                |      |
|                                                                                     | Size                                                                  | (Length) 1                                              | 200                                                                                                    | (Wath) 1 cm                                                                        | (Deoth) 2 m       | n              |      |
|                                                                                     | Body Bartis)                                                          | Elbow Left                                              |                                                                                                    |                                                                                    | (ordered a sec    |                |      |
|                                                                                     |                                                                       | Contra Cont                                             |                                                                                                    |                                                                                    |                   |                |      |
| Tim<br>Treatment d<br>U                                                             | Transmet<br>of Transmet<br>base overtidate<br>injury Photo<br>Bummary | Staffs PM<br>02:30 pm                                   |                                                                                                    |                                                                                    | mail out. We have | ve given her i | Rest |
| Actions Taken                                                                       | Withess(es)                                                           |                                                         |                                                                                                    |                                                                                    | Edit              | Jump to        | ?    |
| Correction                                                                          | Actions Taken                                                         | Supervision                                             | nerform site inspections                                                                                              | and remoti conditions                                                              |                   |                |      |
| Plan of Fut<br>Notification(s)                                                      | ure Corrective<br>Actions                                             | -Report any<br>-Superviso<br>-Setup "We<br>-Report floo | / hazardous conditions to<br>s perform site inspections<br>t Floor' signs, clean up an<br>ning issues to Facilities D | the supervisor Facilities<br>and conditions<br>d report to supervisor<br>spartment |                   |                |      |
| Descent Freihe                                                                      | Name of Dec                                                           | an National                                             | Data of Mattheating                                                                                                   | Number Do                                                                          | 11-theory         |                |      |
| Personantsy                                                                         | Name of Pers                                                          | Ion Nothed                                              | Lass of Nosticasion                                                                                                   | Notried by                                                                         | March Color       | I OF NOOTICAL  | ion  |
| Sepervisor                                                                          | Aana Aan                                                              |                                                         | 01/11/2023 02:00 pm                                                                                                   | Amina Asia, Adabatic Coordina                                                      | or erral          |                |      |
| External Attack                                                                     | hment(s)                                                              |                                                         |                                                                                                    |                                                                                    |                   |                |      |
| Review/Follow                                                                       | up Comments                                                           |                                                         |                                                                                                    |                                                                                    |                   | Jump to        | ?    |
| Reviewed Dv                                                                         | Res                                                                   | view Commen                                             | 6                                                                                                    |                                                                                    |                   |                |      |
| Name:<br>Amina Akter<br>Tible:<br>Academic Coord<br>Roview Date:<br>05/22/2023 12.2 | [] hi<br>inator<br>6 PM                                               | ave reviewed th                                         | is repart) I think we need                                                                                            | to monitor if the play ground is envir                                             | onmental friend   | ly and clean.  |      |
| Name:<br>Anina Akter<br>Tible:<br>Asademic Coord<br>Roview Date:<br>05/22/2023 12:2 | (Aer<br>Inator<br>6 PM                                                | proved]                                                 |                                                                                                    |                                                                                    |                   |                |      |
| I have reviewed                                                                     | this approved<br>report                                               |                                                         |                                                                                                    |                                                                                    |                   |                |      |
| Follow                                                                              | up Comments                                                           | About 3000                                              | i characters left.                                                                                                    |                                                                                    |                   |                |      |
| DIE & David                                                                         | Attach Photo                                                          | Add Imag                                                | e                                                                                                    |                                                                                    |                   |                |      |
| u romalid                                                                           |                                                                       |                                                         |                                                                                                    |                                                                                    |                   |                |      |
|                                                                                     |                                                                       |                                                         |                                                                                                    |                                                                                    |                   |                |      |

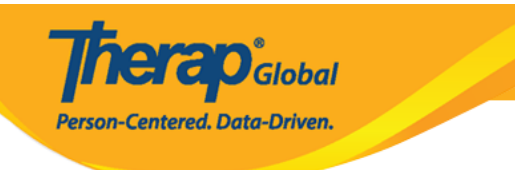